Quick Start Guide / Schnellstart Anleitung / Guía de inicio rápido / Quide de Démarrage Rapide / Guida Rapida

For better user experience, please keep the front and both sides of the camera lens away from objects reflective as glass, white wall etc, so that the picture function well without overexposure.

Make sure the camera has been placed in areas of good signal of the Wi-Fi, set it up away from somewhere might jamming signal as metal or microwave oven.

If this is a PTZ rotation type camera, do not twist the camera to force it to rotate, if you need to adjust the monitoring orientation, you can adjust it through the PT function of the mobile APP.

## Turn on the Camera

Use the correct power adapter and connect it to the power Interface of the camera, and then wait a few minutes until the camera startup completed.

## Reboot or Restore Factory Settings

Reconnect the power to reboot the camera.

Press and hold the reset button for 5 seconds, you will hear the "dong..." restart tone, then the camera will restore to factory settings.

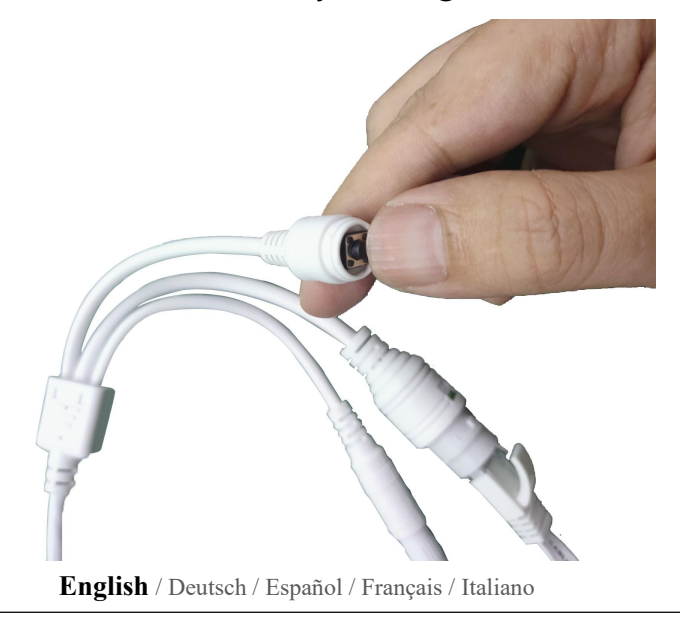

## Connect the Camera and Watch on the Phone

Download "CamHiPro" or "CamHi" from Google Play Store / Apple App Store or scan the QR code below to get APP information.

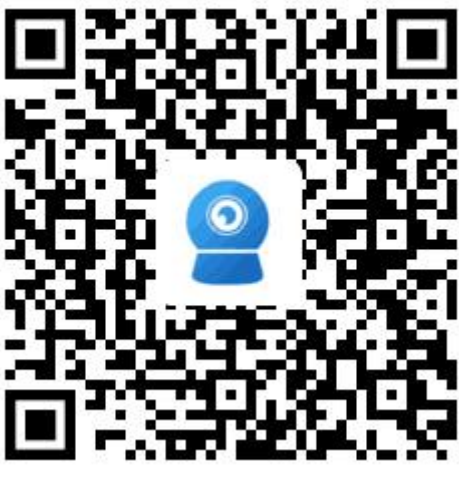

Android

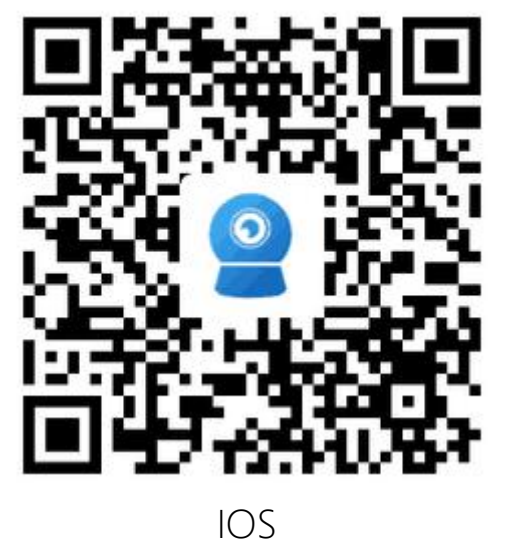

Method 1: Connect with Wi-Fi

Some things you need to check first:

Please make sure that the wireless signal value of the camera installation location

is higher than 70% in the signal list of the camera, you can check it in APP later.

Connect the power to the camera(Do not connect the network cable), install or check the antenna of camera.

Enter your phone "Settings"-"WLAN" page, you can find the camera's hot spot in the WLAN list, if you do not find this hot spot, please reset the camera and wait 1 minute to find the hot spot, the hot spot name is "IPCAM-\*\*\*\*\*"(The symbol \* represents a number, for example IPCAM-66666), the hot spot password is "01234567", connect it as shown below Shown: Quick Start Guide / Schnellstart Anleitung / Guía de inicio rápido / Quide de Démarrage Rapide / Guida Rapida

16:00

1 79% 🔳

| No SIM 🗢                         | 16:00      | 7 79% 🔳 י      |
|----------------------------------|------------|----------------|
| Settings                         | WLAN       |                |
|                                  |            |                |
| WLAN                             |            |                |
| <ul> <li>Bosesh-offic</li> </ul> | e          | 🛾 🗢 (i)        |
| CHOOSE A NETWOR                  | !K         |                |
| CEO                              |            | ₽ ╤ (j)        |
| ChinaNet-En                      | Dx         | <b>a</b>       |
| ChinaNet-v4                      | dU         | <b>₽</b> 중 (j) |
| ChinaNet-Wr                      | ۱Nr        | <b>₽</b> 중 (j) |
| НХМ                              |            | ₽ ╤ (j)        |
| IPCAM-2273                       | 88         | ₽ 奈 (i)        |
| TP-LINK_829                      | 01         | <b>₽</b> 중 (j) |
| TP-LINK_FE5                      | 6          | <b>₽</b> 중 (j) |
| UTT-HIPER_4                      | 65A282B    | <b>∻</b> (i)   |
| XHT                              |            | ₽ 奈 (i)        |
| Find hot a                       | -not of th |                |

| Enter the password for "IPCAM-22/388"                                                                                                    |      |    |       |      |    |     |   |      |              |
|----------------------------------------------------------------------------------------------------|------|----|-------|------|----|-----|---|------|--------------|
| Cancel Enter Password                                                                                                    |      |    |       |      | Jo | oin |   |      |              |
|                                                                                                    |      |    |       |      |    |     |   |      |              |
| Pas                                                                                                    | sswo | rd | ••••  | •••• |    |     |   |      |              |
| You can also access this WLAN network by bringing your<br>iPhone near any iPhone, iPad, or Mac which has<br>connected to this network and has you in their contacts. |      |    |       |      |    |     |   |      |              |
| Passwords                                                                                                    |      |    |       |      |    |     |   |      |              |
| 1                                                                                                    | 2    | 3  | 4     | 5    | 6  | 7   | 8 | 9    | 0            |
| -                                                                                                    | 1    | :  | ;     | (    | )  | \$  | & | @    | "            |
| #+=                                                                                                    |      | •  | ı     |      | ?  | !   | ' |      | $\bigotimes$ |
| F                                                                                                    | BC   |    | space |      |    |     |   | Joir | ň            |

Find hot spot of the camera "IPCAM-\*\*\*\*\*"

The hot spot password of the camera is "01234567"

| No SIM                | ŝ             | 19:17   | 1 8        | 34% <b>—</b> ) |
|-----------------------|---------------|---------|------------|----------------|
| <b>&lt;</b> Se        | ttings        | WLAN    |            |                |
|                       |               |         |            |                |
| ١                     | WLAN          |         |            | 0              |
| <ul> <li>I</li> </ul> | PCAM-227388   |         | ₽ <        | • (i)          |
| СНО                   | OSE A NETWORK |         |            |                |
| E                     | Bosesh-office |         | <b>a</b> 3 | 7 (i)          |
| E                     | Bosesh-test0  |         | Ę          | F (j)          |
| E                     | Bosesh-test1  |         | ₽ 3        | • (i)          |
| E                     | Bosesh-test2  |         | 4          | • (i)          |
| (                     | ChinaNet-v4dU |         | A 3        | • (i)          |
| (                     | ChinaNet-WnNr |         | <b>a</b> 3 | r (j)          |
| (                     | ChinaNet-ZRfH |         | 8          | • (i)          |
| ł                     | НХМ           |         | <b>a</b> 3 | • (i)          |
| Ş                     | Sunengpai     |         | <b>a</b> 3 | • (i)          |
| -                     | TP-LINK_8291  |         | <b>a</b> 3 | 7 (i)          |
| Со                    | nnected       | notspot |            |                |

Then run APP "CamHiPro" and follow the steps below:

No SIM 奈

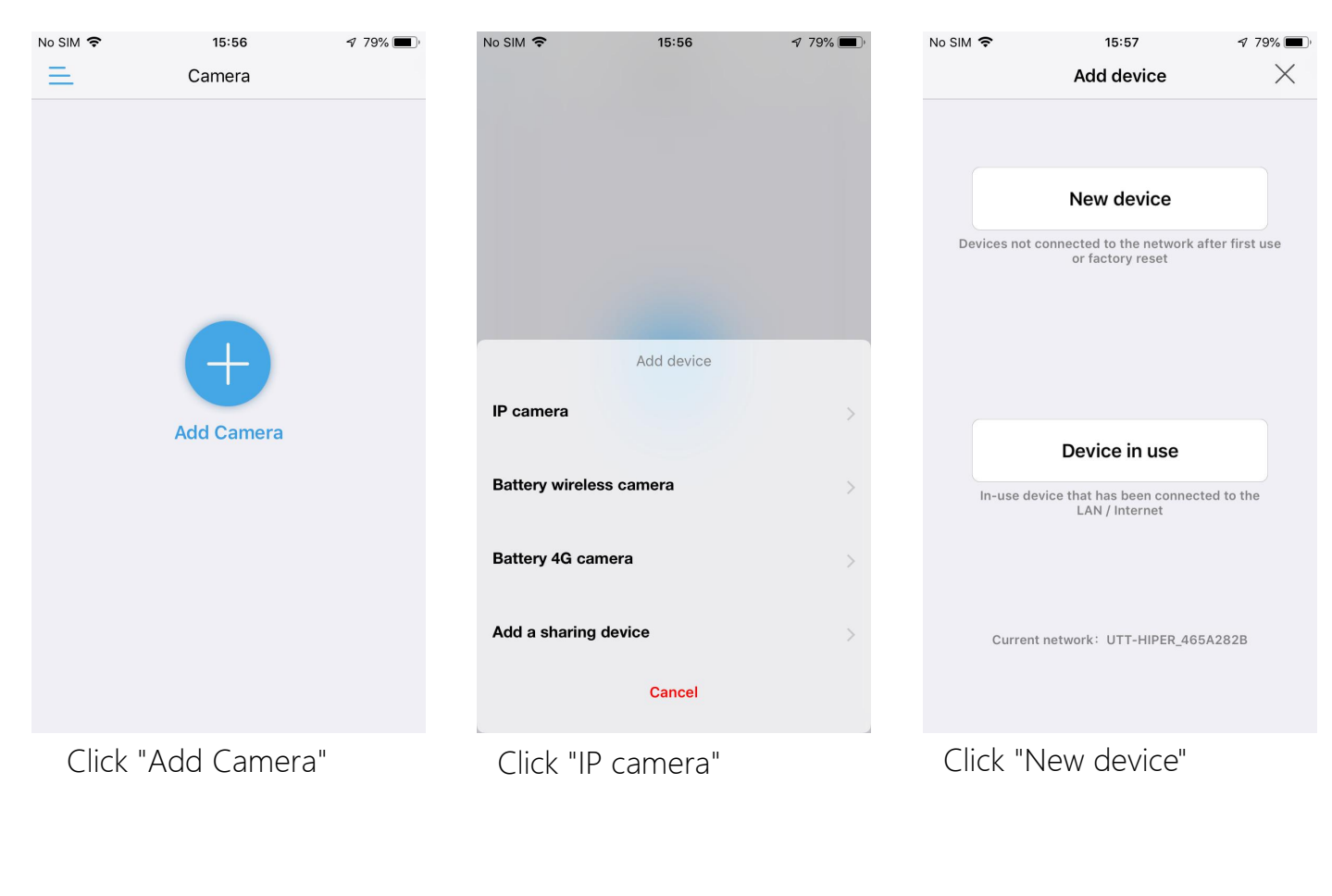

| Quick Start Guide / Schnellstart Anleitung / Guía de inicio rápido / Quide de Démarrage Rapide / Guida Rapida |                                                                                            |                            |                                                                      |                          |                  |                                                                                                    |                                                                                                    |           |  |  |
|----------------------------------------------------------------------------------------------------|--------------------------------------------------------------------------------------------|----------------------------|----------------------------------------------------------------------|--------------------------|------------------|----------------------------------------------------------------------------------------------------|----------------------------------------------------------------------------------------------------|-----------|--|--|
| No SIM 🗢                                                                                                    | 18:39                                                                                      | <b>1</b> 87% (),           | No SIM 🗢                                                             | 16:01                    | 7 79% 🔳          | No SIM 🗢                                                                                           | 17:51                                                                                                    | 7 70% 🔳 , |  |  |
| <b>〈</b> Back                                                                                                 | AP equipment                                                                               | $\times$                   | <b>K</b> Back                                                        | Device Information       | $\times$         | <b>〈</b> Back                                                                                      | Wireless configuration                                                                                                    | $\times$  |  |  |
| The current device AP hotspot mode is detected<br>Hotspot device UID found:                                   |                                                                                            |                            | FILL IN YOUR DEVICE INFORMATION         UID:       SSAA-227388-CABEA |                          |                  | Current de<br>PLEASE CH<br>CONFIGUR                                                                | Current deviceUID: SSAA-227388-CABEA<br>PLEASE CHOOSE THE WIRELESS NETWORK<br>CONFIGURATION YOU USE FREQUENTLY TO MAKE IT |           |  |  |
| SSAA-227388-CABEA                                                                                             |                                                                                            |                            | username:                                                            | admin                    |                  | EASIER FO<br>BASIS                                                                                 | R YOU TO USE THE DEVICE ON A                                                                                              | . DAILY   |  |  |
|                                                                                                    |                                                                                            |                            | password:                                                            | admin                    |                  | Wireless<br>name:                                                                                  | Bosesh-office                                                                                                    | >         |  |  |
| Ye                                                                                                    | s, I want to add this device                                                               | ->                         |                                                                      |                          |                  | password                                                                                           | : *********                                                                                                    |           |  |  |
| Current network:<br>To add another ne                                                                         | IPCAM-227388<br>w device, first disconnect your phone                                      | from this hotspot          |                                                                      |                          |                  |                                                                                                    |                                                                                                    |           |  |  |
|                                                                                                    |                                                                                            |                            |                                                                      | Add to                   |                  | Cont                                                                                               | igure wireless and add d                                                                                                  | evices    |  |  |
| Click<br>this d                                                                                               | "Yes, I want t<br>evice"                                                                   | to add                     | Click "Add to"                                                       |                          |                  | Choose your Wi-Fi and<br>enter the password, then<br>click "Configure wireless<br>and add devices" |                                                                                                    |           |  |  |
| No SIM 🗢                                                                                                    | 16:39                                                                                      | <b>1</b> 32% 🔲             | No SIM 🗢                                                             | 17:52                    | <b>1</b> 70% 🔳 , | No SIM 🗢                                                                                           | 16:52                                                                                                    | 🕫 75% 🔳 , |  |  |
| <b>く</b> Back                                                                                                 | Select wireless                                                                            | $\times$                   | <b>&lt;</b> Back                                                     | Name setting             | $\times$         | =                                                                                                  | Camera 믐                                                                                                    | +         |  |  |
| SELECT THE<br>ON THE DEVI<br>NETWORK, T                                                                       | NETWORK AND CONFIGURE I<br>CENOTE:MAKE SURE THE SE<br>HE CURRENT PHONE HAS BE<br>AND LISED | IT FOR USE<br>LECTED<br>EN | A NAME                                                               | HAS BEEN ADDED SUCCESSFU | JLLY! GIVE IT    | • Online                                                                                           | e                                                                                                    |           |  |  |
| UTT-HIPER                                                                                                    | _465A282B                                                                                  |                            | quick select                                                         | ion:                     |                  |                                                                                                    | 6                                                                                                    |           |  |  |
| Bosesh-tes<br>singal:100%                                                                                     | t1<br>WPA2_TKIP                                                                            |                            | Living room                                                          | Bedroom Doorway          | Baby room        |                                                                                                    | ×                                                                                                    |           |  |  |
| Bosesh-off<br>singal:100%                                                                                     | ice<br>WPA2_AES                                                                            |                            | Store                                                                | Corridor Hall            | Office           |                                                                                                    |                                                                                                    |           |  |  |
| TP-LINK_82                                                                                                    | 291<br>WPA2 AFS                                                                            |                            |                                                                      |                          |                  | Camer                                                                                              | a SSAA-2273                                                                                                    | 88-CABEA  |  |  |
| XHT<br>singal:100%                                                                                            | WPA2_AES                                                                                   |                            |                                                                      | Added successfully       |                  |                                                                                                    |                                                                                                    | තු        |  |  |
| ChinaNet-v<br>singal:100%                                                                                     | 4dU<br>WPA2_TKIP                                                                           |                            |                                                                      |                          |                  |                                                                                                    |                                                                                                    |           |  |  |
| ChinaNet-V<br>singal:98%                                                                                      | <b>VnNr</b><br>WPA2_TKIP                                                                   |                            |                                                                      |                          |                  |                                                                                                    |                                                                                                    |           |  |  |
| ChinaNet-E<br>singal:94%                                                                                      | nDx<br>WPA2_TKIP                                                                           |                            |                                                                      |                          |                  |                                                                                                    |                                                                                                    |           |  |  |
| Bosesh-tes<br>singal:90%                                                                                      | t2                                                                                         |                            |                                                                      |                          |                  |                                                                                                    |                                                                                                    |           |  |  |
| ChinaNet-D<br>singal:90%                                                                                      | WPA2_TKIP                                                                                  |                            |                                                                      | confirm                  |                  |                                                                                                    |                                                                                                    |           |  |  |
| TP-LINK FE                                                                                                    | 56                                                                                         |                            |                                                                      |                          |                  |                                                                                                    |                                                                                                    |           |  |  |
| Find yo                                                                                                    | our Wi-Fi and i                                                                            | make                       | Name                                                                 | the camera ar            | id               | Camera is added, click the online camera to watch                                                  |                                                                                                    |           |  |  |
| sure its                                                                                                    | s signal is high                                                                           | er than                    | click "d                                                             | confirm"                 |                  |                                                                                                    |                                                                                                    |           |  |  |
| 70%                                                                                                    |                                                                                            |                            |                                                                      |                          |                  |                                                                                                    |                                                                                                    |           |  |  |
|                                                                                                    |                                                                                            |                            |                                                                      |                          |                  |                                                                                                    | 1 14                                                                                                    |           |  |  |

When the Wi-Fi connection is successful, you will hear the sound "ding..." from

camera, if not, please check your Wi-Fi password and reconfigure.

English / Deutsch / Español / Français / Italiano